## How to View Room Assignments through Campus Connection

To see updates to your room assignment and/or roommate or suitemates, go to NDSCS homepage at www.ndscs.edu and select Campus Connection.

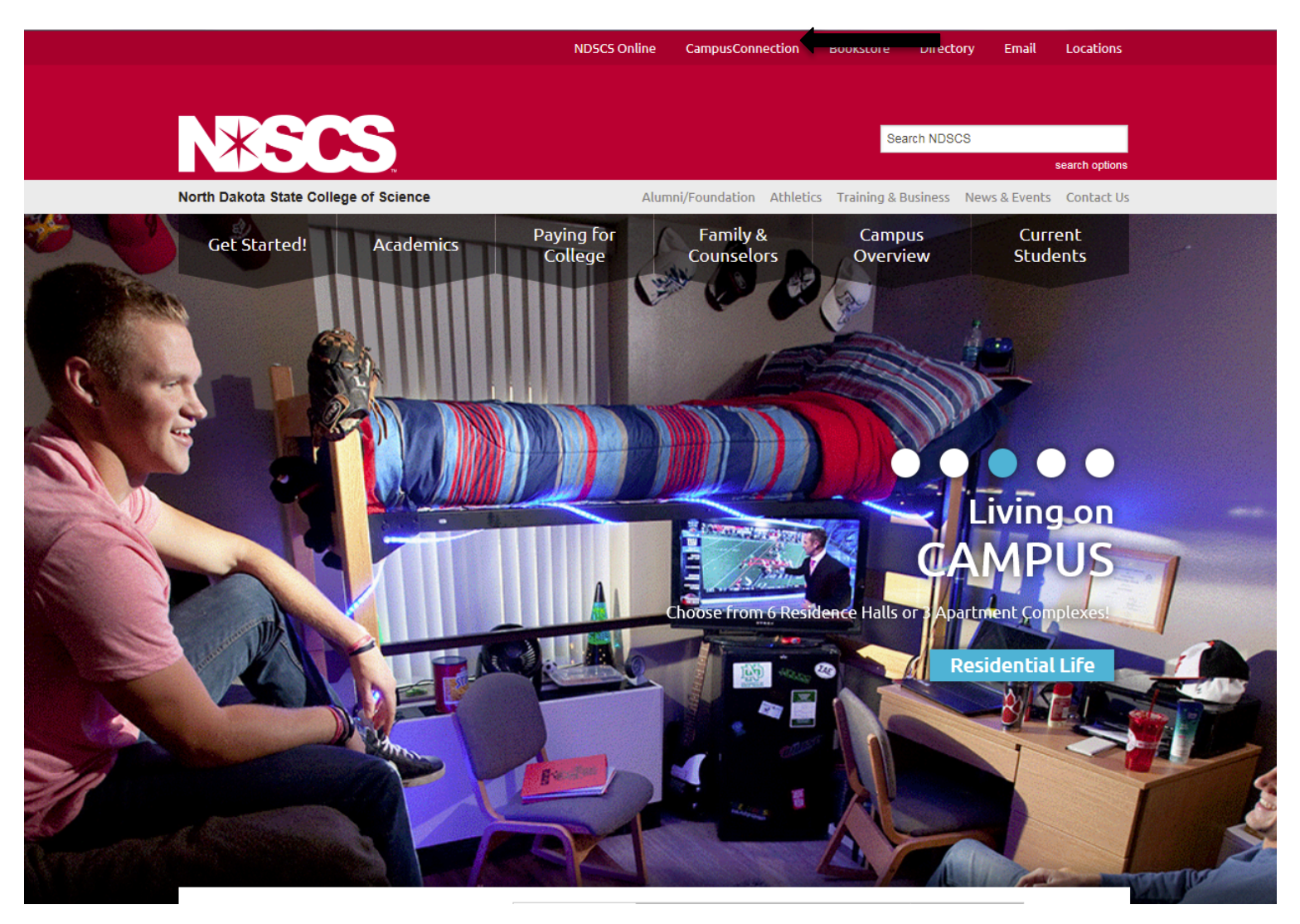

Log into Campus Connection.

**Note**: If you have not already claimed your NDUS account, please view the instructions on the right side of the Campus Connection screen. If you are having difficulty logging into the Campus Connection, please call the NDSCS IT Service Desk at 701-671-3333, office hours are Monday – Friday from 7:45 am to 4:45 pm during the academic year and Monday – Thursday from 7:45 am to 4:45 pm and Friday from 7:45 am to 3:00 pm during the summer. If you need assistance after business hours, please contact the NDUS Help Desk available 24 hours a day at 1-866-457-6387.

Login to your Campus Connection Account.

| NORTH DAKOTA<br>UNIVERSITY SYSTEM                                                                               |                                                                                                    |  |  |  |
|----------------------------------------------------------------------------------------------------|----------------------------------------------------------------------------------------------------|--|--|--|
| Campus Solutions Log In<br>NDUS Campus Solutions requires authentication using your NDUS identifier.<br>User ID | Trouble Logging In?<br>If you are experiencing any difficulties getting logged into the system, please<br>use the links below. |  |  |  |
|                                                                                                    | User ID and Password Help                                                                                                    |  |  |  |
| Password                                                                                                    | Send email to Help Desk                                                                                                    |  |  |  |
| I agree to the terms of the User Agreement                                                                      | Guest Page                                                                                                    |  |  |  |
| Log In                                                                                                    |                                                                                                    |  |  |  |
|                                                                                                    |                                                                                                    |  |  |  |
| Copyright 🥝 2018 North Dakota University System. All rights reserved.                                           |                                                                                                    |  |  |  |

Select Student Self Service from the Main Menu.

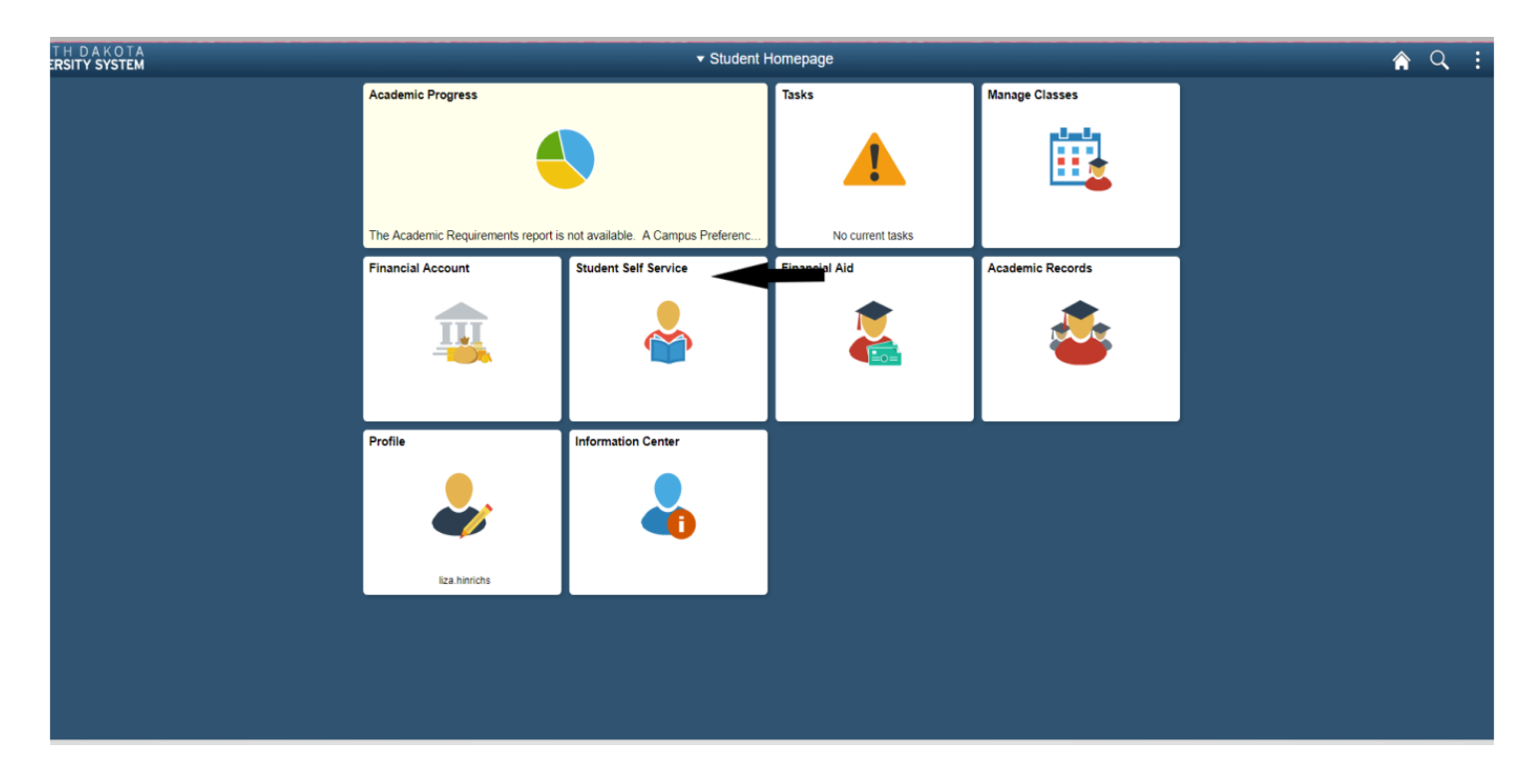

Select On-Campus Housing from the Self Service menu.

| < Student Homepage              |                                                                                                    | Stu |
|---------------------------------|----------------------------------------------------------------------------------------------------|-----|
| 😵 Student Center                |                                                                                                    |     |
| Parking                         | Please Update Your Contact Information                                                                                                    |     |
| Ton-Campus Housing              | Updating your contact information (i.e. address, phone number, email address) will take in the following ways:                                                                                                    |     |
| 🔚 Browse Catalog - All Campuses | 1. Improve our ability to communicate with you. Campus office personnel, advisors, instructors, etc. all depend on this information when communicating with you;                                                                               |     |
| Class Search - All Campuses     | 2. Facilitate your ability to vote in North Dakota. Please be aware that the date of your home/mailing address updates must be at least 30 days prior to the election date in order to qualify as a North Dakota resident for voting purposes. |     |
|                                 | OK                                                                                                    |     |

## **On-Campus Housing**

ATTENTION: If you receive an error message at any time during the apply online process, please follow the steps below to enable cookies:

Click the link for the browser you are using; it will open in a new tab.

- · iOS Safari, Chrome, Atomic, and Dolphin
- Firefox
- Google Chrome
- Internet Explorer
- Microsoft Edge
- <u>Safari</u>

Continue

Internet Explorer. If you continue having difficulty please call the NDSCS IT Service Desk at 701-671-3333, office hours are Monday – Friday from 7:45 am to 4:45 pm during the academic year and Monday – Thursday from 7:45 am to 4:45 pm and Friday from 7:45 am to 3:00 pm during the summer. If you need assistance after business hours, please contact the NDUS Help Desk 24 hours a day at 1-866-457-6387. Click Continue. Select ND State College of Science and click Submit.

## **On-Campus Housing**

## Please select a campus from the list below:

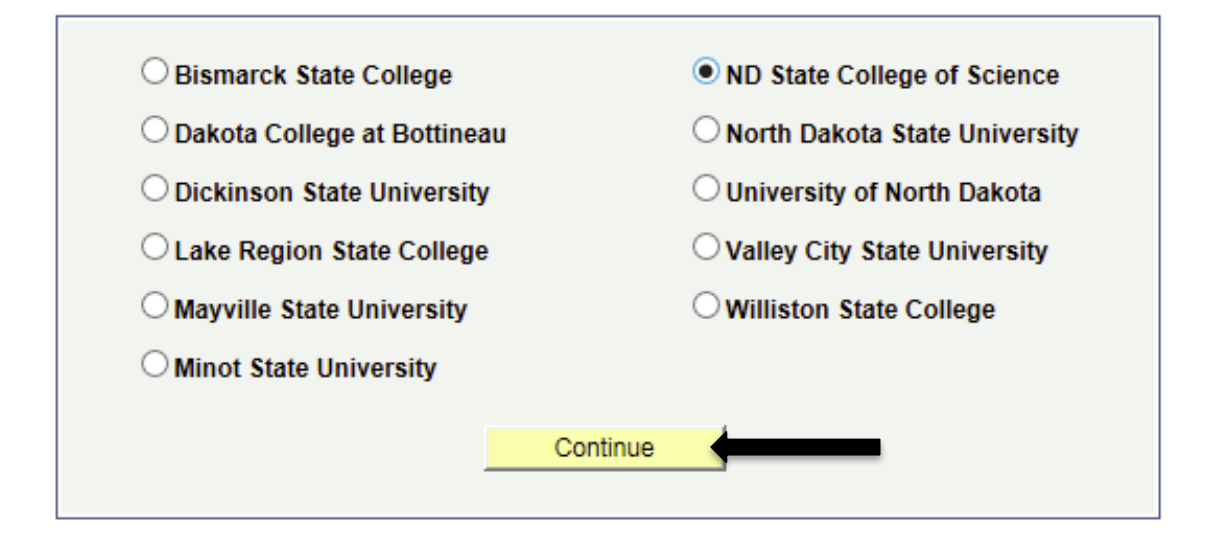

Login a second time using your Campus Connection Username and Password.

| Please login to Housing Self-Service using your Campus Connection Username |       |   |  |
|----------------------------------------------------------------------------|-------|---|--|
| Username:                                                                  |       | ] |  |
| Password:                                                                  |       |   |  |
|                                                                            | Login | - |  |

NOTICE: If you are having trouble logging in, please contact the housing department for further assistance.

© 2018 © Adirondack Solutions, Inc. - The Housing Director Self-Service v4.0

Here you will be able to view your room assignment and your roommate/suitemates. If there are any changes to your room assignment or roommate/suitemate information you will be able to view those updates here.

| Home Applications - Personal Information -                                                         |               |
|----------------------------------------------------------------------------------------------------|---------------|
|                                                                                                    |               |
| Messages      There are no important messages.                                                     |               |
| Room Selection No room selection processes to list.                                                |               |
| Room Assignments                                                                                   |               |
| Nordgaard 806A<br>Bed: 2<br>SCS 15 NORD DBL                                                        | SCS Fail 2015 |
| Roommates/Suitemates: 3<br>- Room: 806B   Bed: 1<br>- Room: 806D   Bed: 1<br>- Room: 806D   Bed: 2 |               |

If you have any questions, please call Residential Life at 1-800-342-4325 ext. 32224 or 701-671-2224.